## Staffing and Consultation Guidance for Shine Insight

Check the attendance for the class by going into the attendance module, choosing your classroom and scrolling down to the monthly view.

| /lew From: 10/01/2015 |     |     |       |     |     |   |    |   |      |      |     |      |      |     |      |    |    |    |    |    |     |    |    |    |     | Sh | ow: | АП | - P/4 | VUE   |        |         |         |
|-----------------------|-----|-----|-------|-----|-----|---|----|---|------|------|-----|------|------|-----|------|----|----|----|----|----|-----|----|----|----|-----|----|-----|----|-------|-------|--------|---------|---------|
| Previous Month        |     |     |       |     |     |   |    |   |      |      |     |      |      |     |      |    |    |    |    |    |     |    |    |    |     |    |     |    |       |       |        | Next    | Month I |
|                       | 0.+ |     |       |     |     |   |    |   |      |      |     |      |      |     |      |    |    |    |    |    |     |    |    |    |     |    |     |    |       |       |        |         |         |
|                       | Th  | E.S | sa si | . M | . т | w | Th | F | 58 : | Su I | . т | w    | п    | F   | 58   | Su | м  | т  | w  | Th | F . | 5a | Su | м  | т., | w  | Th  | F  | Sa    |       |        |         |         |
| 20 Participant(s)     | 1   | 2 3 | . 4   | 5   | 6   | 7 | 8  | 9 | 10 1 | 11 1 | 2 1 | 1 14 | 1 15 | 5 1 | 6 17 | 18 | 19 | 20 | 21 | 22 | 23  | 24 | 25 | 26 | 27  | 26 | 2.9 | 30 | 31    | P/A/L | ./E    |         |         |
| Coghill, Emmett       | P   | Р   |       |     | p   | Ρ | P  | P |      |      |     | p p  | F    |     | p    |    |    |    |    |    |     |    |    |    |     |    |     |    |       | 10    | 0096   | 096 /09 | lb /09b |
| Coplen, Tristyn       | P   | P   |       |     | P   | A | P  | P |      |      |     | p p  | F    |     | A    |    |    |    |    |    |     |    |    |    |     |    |     |    |       | 80    | 096/2  | 096 /09 | lb /096 |
| Davis, Jason          | L   | L   |       |     | A   | ρ | L  | L |      |      |     | p p  | F    |     | p    |    |    |    |    |    |     |    |    |    |     |    |     |    |       | 50    | 95/1   | 095/40  | 96 /096 |
| Fernandez, Piper      | P   | Ρ   |       |     | P   | Ρ | P  | P |      |      |     | 4    | 4    |     | A    |    |    |    |    |    |     |    |    |    |     |    |     |    |       | 60    | 095/4  | 0% /04  | le /096 |
| Herring, Nevaeh       | P   | р   |       |     | p   | Ρ | Ρ  | P |      |      | 1   | p p  | -    |     | p    |    |    |    |    |    |     |    |    |    |     |    |     |    |       | 10    | 0096   | 096 /09 | le /096 |
| Jackson, Athena       | P   | р   |       |     | p   | Ρ | P  | P |      |      |     | p p  | F    |     | p    |    |    |    |    |    |     |    |    |    |     |    |     |    |       | 10    | 0096   | 096 /09 | l6 /096 |
| Riooz, Macey          | p   | Р   |       |     | p   | Ρ | P  | P |      |      |     | A P  | F    | •   | P    |    |    |    |    |    |     |    |    |    |     |    |     |    |       | 90    | 096/1  | 096 /09 | le /096 |
| McGary, Jeremlah      |     | A   |       |     | p   | P | A  | A |      |      |     | p p  | F    |     | P    |    |    |    |    |    |     |    |    |    |     |    |     |    |       | 6     | 096/4  | 096 /09 | 15 /095 |
| Melson, Colton        | p   | A   |       |     | p   | P | P  | A |      |      |     | p p  | F    |     | p    |    |    |    |    |    |     |    |    |    |     |    |     |    |       | 51    | 096/2  | 096 /09 | lb /09b |
| Meracle, Lyla         | P   | P   |       |     | P   | p | p  | Р |      |      |     | p p  | F    |     | P    |    |    |    |    |    |     |    |    |    |     |    |     |    |       | 10    | 0096   | 096 /09 | lb /096 |
| Merritt, Mellah       |     |     |       |     |     | A | A  | A |      |      |     | p p  | F    |     | p    |    |    |    |    |    |     |    |    |    |     |    |     |    |       | 5     | 796/4  | 396 /09 | l6 /096 |
| Ponder, Lyla          | P   | Ρ   |       |     | P   | Ρ | Ρ  | P |      |      |     | A P  | -    |     | P    |    |    |    |    |    |     |    |    |    |     |    |     |    |       | 90    | 095/1  | 0% /04  | le /096 |
| Powers, Nevaeh        | P   | р   |       |     | p   | Ρ | P  | P |      |      |     | p p  | -    |     | p    |    |    |    |    |    |     |    |    |    |     |    |     |    |       | 10    | 0096   | 096 /04 | le /096 |
| Roby, Ethan           | р   | р   |       |     | p   | Ρ | P  | P |      |      |     | p p  | F    |     | p    |    |    |    |    |    |     |    |    |    |     |    |     |    |       | 10    | 0096   | 096 /09 | l6 /096 |
| Showalter, Alden      | P   | A   |       |     | p   | P | р  | A |      |      |     | F    | F    | •   | P    |    |    |    |    |    |     |    |    |    |     |    |     |    |       | 70    | 096/3  | 096 /09 | lb /09b |
| Smith, Joziynn        | P   | Р   |       |     | p   | Ρ | P  | P |      |      |     | p p  | F    |     | P    |    |    |    |    |    |     |    |    |    |     |    |     |    |       | 10    | 0096   | 096 /09 | 15 /095 |
| Smith, Roseanna       | L   | P   |       |     | p   | Ρ | P  | P |      |      |     | p p  | F    |     | p    |    |    |    |    |    |     |    |    |    |     |    |     |    |       | 90    | 096/0  | 96/109  | lb /09b |
| Spencer, Ablgall      | p   | P   |       |     | p   | P | P  | P |      |      |     | p p  | F    |     | p    |    |    |    |    |    |     |    |    |    |     |    |     |    |       | 10    | 0096   | 096 /09 | lb /09b |
| Spencer, Mla          | p   | ρ   |       |     | p   | ρ | Ρ  | Р |      |      |     | p p  | -    |     | p    |    |    |    |    |    |     |    |    |    |     |    |     |    |       | 10    | 0096   | 096 /09 | l6 /096 |
| Wallace Elizabeth     | p   |     |       |     | p   | P | D  | 4 |      |      |     |      |      |     | 0    |    |    |    |    |    |     |    |    |    |     |    |     |    |       | N     | 096 /2 | 0% /09  | le /096 |

Next choose your child from the dashboard start by looking at the generated alerts. Ensure that for each alert that your documentation is current. If it is review the plan and document your follow up.

| Physical Past-Due                                                                                             | Goals Progress                                    | Strengths Assessment |
|----------------------------------------------------------------------------------------------------|---------------------------------------------------|----------------------|
| Need Identified Update Past-Due     Family Goal Follow-Up Past-Due     Family Strengths Assessment Coming Due | 1 2 3 4                                           | 2/2                  |
|                                                                                                    | Attendance (last 30 days)                         |                      |
|                                                                                                    | *with 2 consecutive absences & 1<br>late arrivals |                      |
|                                                                                                    |                                                   |                      |

Follow the reference guide to complete your staffing for each child

## **Documenting the Staffing**

When you complete the initial staffing start a case conference case note. The body of the casenote should be a brief summary of the discussion.

When you complete the fall, winter and spring staffings you will go to the case conference casenote and add the staffing as a follow up note. Again the note will be a brief summary with the actual documentation and plans documented in the areas of shine indicated on the reference guide

| _ |                                                                       |
|---|-----------------------------------------------------------------------|
|   | Case Conference • 09/15/2015 Update Delete                            |
|   | Created on 10/27/2015 by Kaycee Cottone                               |
|   | Description: (36 of 2000 Characters)                                  |
|   | Reviewed file and completed staffing                                  |
|   |                                                                       |
|   | //                                                                    |
|   | PIR Services                                                          |
|   | mm/dd/yyyy - Select PIR Service                                       |
|   | mm/dd/www - Select PIR Service -                                      |
|   |                                                                       |
|   | mm/dd/yyyy Select PIR Service •                                       |
|   | Follow Up Notes                                                       |
|   | New Follow Up Date: mm/dd/yyyy                                        |
|   | Referral Given: Referral Taken:                                       |
|   | Enterfallow up description have                                       |
|   | Enter follow up description here                                      |
|   | Add Fallow Ito Note                                                   |
|   | Add Pollow up Note                                                    |
|   | Follow Lin - 10/21/2015                                               |
|   |                                                                       |
|   | Created on 10/21/2015 by Raycee Cottone                               |
|   | Referral Given: No Referral Taken: No                                 |
|   | Follow Up Description: Completed Fall staffing. Martins attendance is |
|   | 92%. All required follow up and plans are complete.                   |

In the event of a consultation request – email you area manager and create a Need Identified case note. The body of the casenote should state who you would like at the consultation. In this way the system will help us

rack that consultations are happening and follow up is documented.

| insight                                                                  | 🖪 Pre-enroliment 🗸                                                         | Attendance    | Batch Entry                    | - ul |
|--------------------------------------------------------------------------|----------------------------------------------------------------------------|---------------|--------------------------------|------|
| Emotional Suppo                                                          | rt                                                                         |               | • . •                          |      |
| Family Relationsh                                                        | ips                                                                        |               | • • •                          |      |
| Alcohol and Drug                                                         | Use                                                                        |               | • . •                          |      |
| Total                                                                    |                                                                            | 0             | 0                              |      |
| FAMILY STRENGT                                                           | HS ASSESSMENT TOTAL                                                        | 8             | 8                              |      |
| CASE NOTES     Sort by: Note                                             | Date •                                                                     | × Ca          | ncel 🗸 Save                    |      |
| ▼ New Need Id                                                            | entified                                                                   |               | <ul> <li>mm/dd/yyyy</li> </ul> |      |
| Description: (98                                                         | 3 of 2000 Characters)                                                      |               |                                |      |
| Consultation R                                                           | equest for Health/Nutrition - Dis<br>mation that will help                 | /MH and PFCE. |                                |      |
| and some infor                                                           |                                                                            | //            |                                |      |
| and some infor                                                           |                                                                            |               |                                |      |
| and some infor<br>PIR Services<br>mm/dd/yyyy                             | - Select PIR Service                                                       | //            | •                              |      |
| and some infor<br><b>PIR Services</b><br>mm/dd/yyyy<br>mm/dd/yyyy        | Select PIR Service<br>Select PIR Service                                   | //            | •                              |      |
| and some infor<br>PIR Services<br>mm/dd/yyyy<br>mm/dd/yyyy<br>mm/dd/yyyy | - Select PIR Service -<br>- Select PIR Service -<br>- Select PIR Service - |               | •                              |      |

Reporting to Monitoring Staffings and Consultation Requests

Run a F101 All Case notes report. Filter for Classroom, Case Conference Case Note and date from the beginning of the program year.

Add Follow up Note and Follow up Note date to report from fields.

| Case Note Type  | Case Note<br>Date | , Notes                                                                                                    | Numbe<br>of<br>Follow<br>Up<br>Notes | r<br>Follow-Up Note                                                                                                    | Follow-Up<br>Note Date<br>▼               |
|-----------------|-------------------|----------------------------------------------------------------------------------------------------|--------------------------------------|----------------------------------------------------------------------------------------------------|-------------------------------------------|
| Case Conference | 9/16/2015         | Initial staffing: New to program, no medical/dental concerns. No food allergies, drinks milk. Mom has Curtis<br>back in her care and is doing counseling. DHS had removed Curtis due to physical abuse. Mom stated her<br>aunt made made false accusations and that is why Curtis was put in foster care. Mom stated she had been<br>abused as a child by her father who is the aunt's brother. She has court in Dec to get full custody back. Mom<br>participated in Love and Logic. Curtis had eval at ECS but did not qualify for services. |                                      | Fall staffing: he has improved following rules and schedule. Will still have some moments defiant<br>behavior where he does not follow rules, routines and can tend to be hard to redirect. Gets along with<br>peers. Teacher and FA discussed getting him an evaluation at Options due to his recent transition back<br>into mom's care. Mom struggles at times with his behavior. As part of getting him back, she did<br>participate in parenting classes. His goals with teacher are to learn some letters of name, counting 1-1<br>w/o skipping, currently he can count to 12 with some errors. He also has a social-emotional goal of sel<br>regulation. Curits is to work on following directions and calm himself without temper tartrums. He ear<br>well, will try new foods. He is good for WCE, needs dental exam, mom has stated she will get name of<br>his dentist from previous foster provider and make an appt. No known disabilities. FA has had HV but<br>rom han't turned in questionnaire yet. Mom is switching his childcare and needs him to transfer to<br>FRC. FA sent in request. | k<br>5 10/23/2015<br>If 12:00:00<br>Is AM |